SELF-HOSTING

# Connect Clients to your Instance

View in the help center: https://bitwarden.com/help/change-client-environment/

### **U bit**warden

### **Connect Clients to your Instance**

By default, Bitwarden clients will connect to Bitwarden-hosted servers, but any client application can be configured to connect to your self-hosted Bitwarden instance instead.

### (i) Note

If you are trying to connect to a Bitwarden-hosted server, but your client is attempting to connect to a self-hosted instance, select **bitwarden.com** or **bitwarden.eu** from the **Logging in on** menu.

### $\Rightarrow$ Browser extension

To connect a browser extension to your self-hosted server:

1. On the login or registration screen, select the Logging in on dropdown and choose the Self-hosted option.

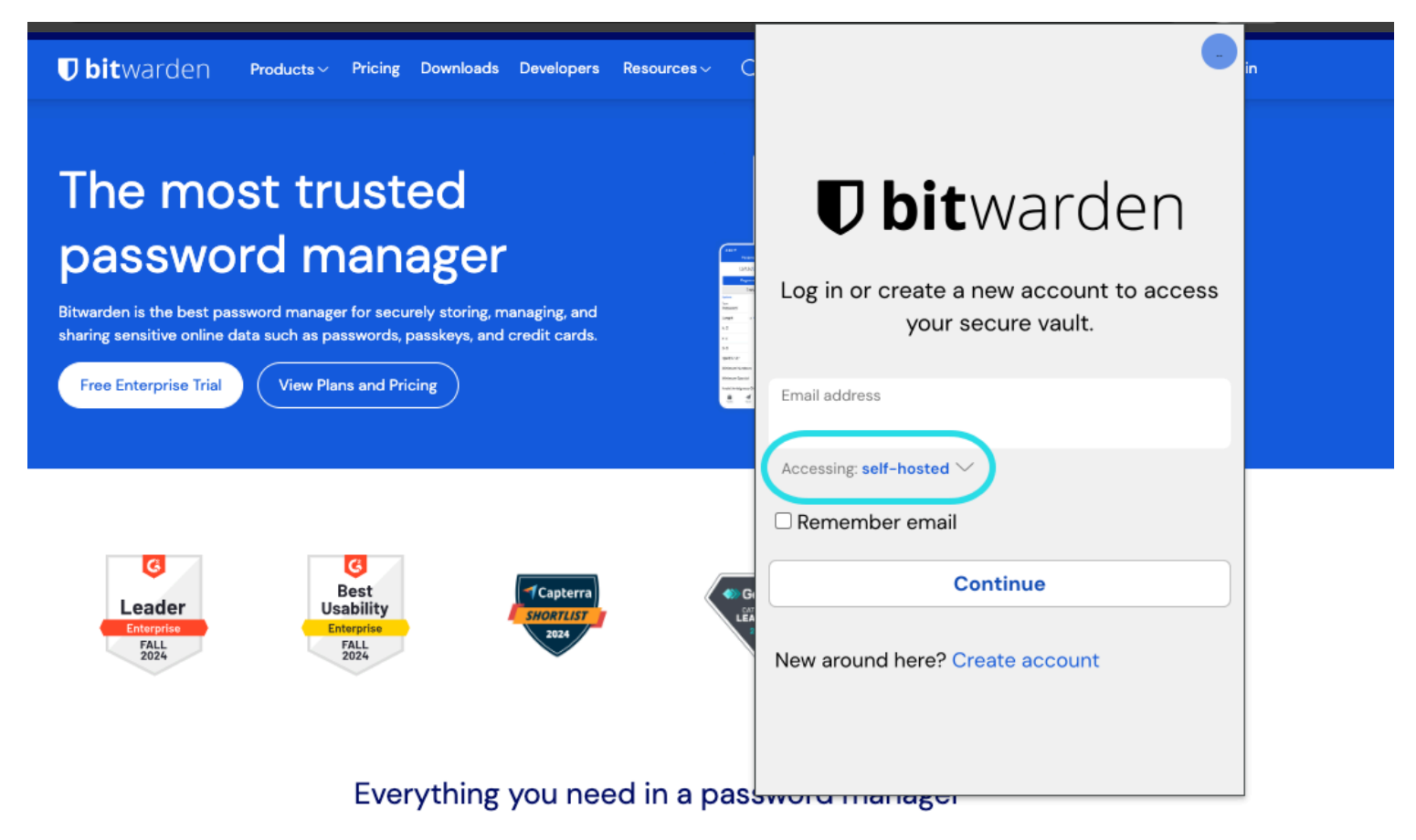

Self-hosted server selection

2. In the Server URL field, enter the domain name for your server with https:// (for example, https://my.bitwarden.domain.com).

#### 3. Select Save.

### ♀ Tip

Users with unique setups can specify the URL of each service independently in the **Custom Environment** section.

### **U bit**warden

### ⇒Mobile app

To connect a mobile app to your self-hosted server:

1. On the login or registration screen, select the Logging in on dropdown and choose the Self-hosted option.

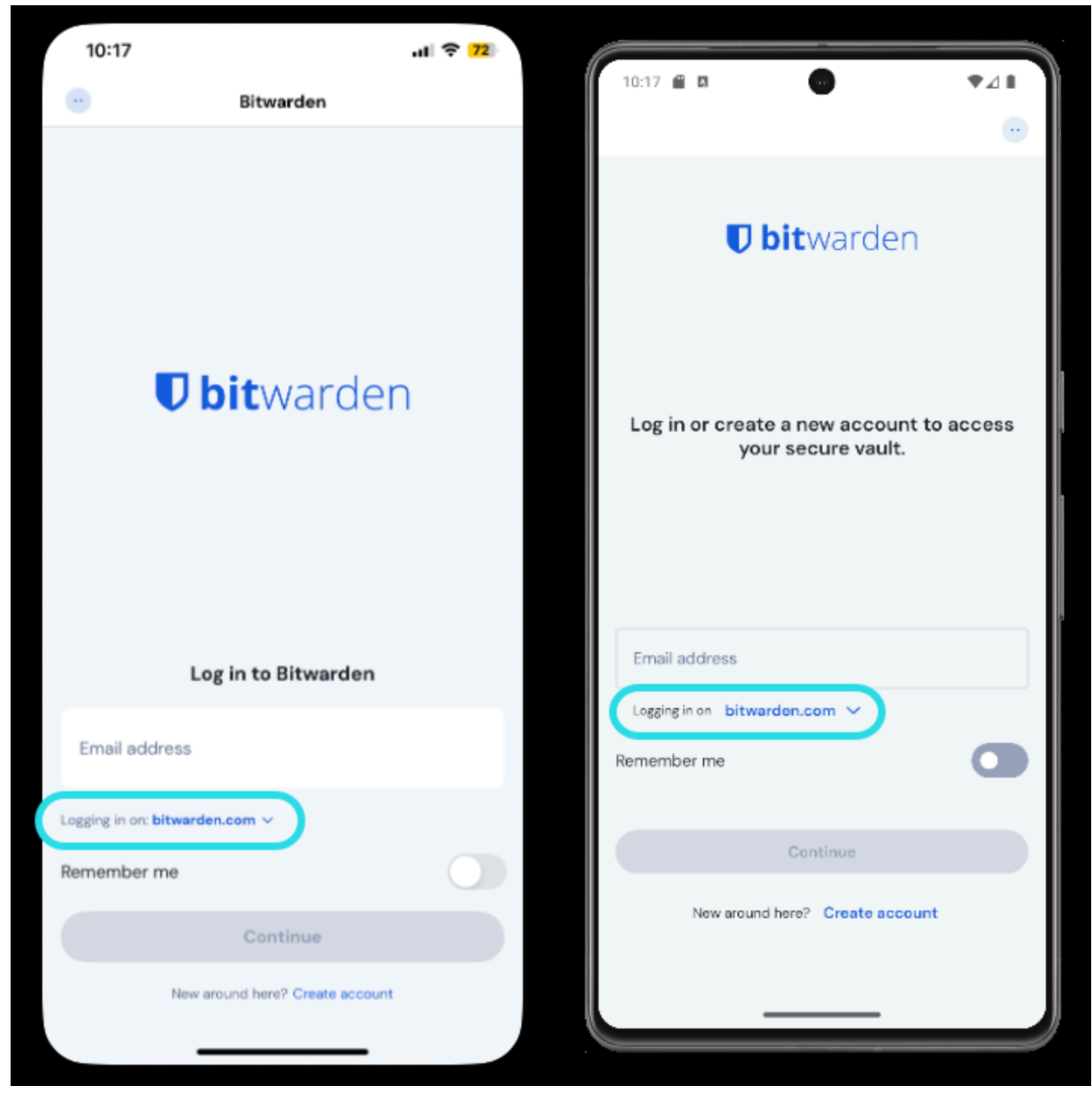

Server selection on mobile

2. In the Server URL field, enter the domain name for your server with https:// (for example, https://my.bitwarden.domain.com).

## **D** bit warden

#### 3. Select Save.

### **∂** Tip

Users with unique setups can specify the URL of each service independently in the **Custom Environment** section.

### ⇒Desktop app

Each account that's logged in to your desktop app can be connected to a different server. To connect an account to your self-hosted server:

1. On the login or registration screen, select the Logging in on dropdown and choose the Self-hosted option.

| <b>Ubit</b> Warden<br>Log in or create a new account to<br>access your secure vault. |
|--------------------------------------------------------------------------------------|
| Email address                                                                        |
| Logging in on: bitwarden.com                                                         |
| 🛛 Remember email                                                                     |
| Continue                                                                             |
| New around here?<br>Create account                                                   |

Server selection desktop

2. In the Server URL field, enter the domain name for your server with https:// (for example, https://my.bitwarden.domain.com).

3. Select Save.

### ♀ Tip

Users with unique setups can specify the URL of each service independently in the Custom Environment section.

### ⇒CLI

To connect the CLI to your self-hosted server:

- 1. Logout using the **bw logout** command.
- 2. Use the following command to connect the CLI to your self-hosted server:

#### Bash

bw config server https://your.bw.domain.com

### **D bit**warden

Users with unique setups can specify the URL of each service independently using the following commands:

#### Bash

- bw config server --web-vault <url>
  bw config server --api <url>
  bw config server --identity <url>
  bw config server --icons <url>
- bw config server --notifications <url>
- bw config server --events <url>
- bw config server --key-connector <url>